# MateriApps LIVE!の使い方・実演

# Kota Ido ISSP Univ. of Tokyo

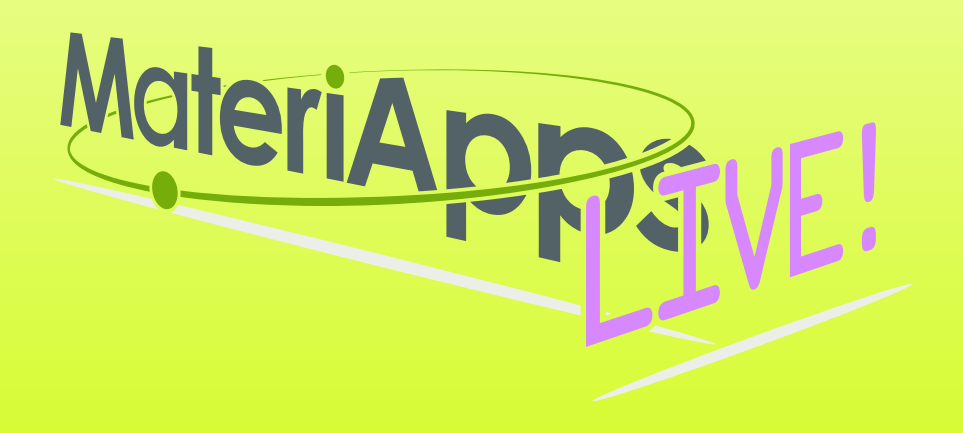

#### Contents

# 1.What is MateriApps LIVE! ?2.Run MateriApps LIVE!3.How to use mVMC on MateriApps LIVE!

Have you already downloaded MaterialApps LIVE! ?

https://github.com/cmsi/ MateriAppsLive/wiki/ OnlineTutorial

| Cmsi / MateriAppsLive Public |             |                   |             |         |          |        | Edit Pins 👻 | ⊙ Watch 20 |
|------------------------------|-------------|-------------------|-------------|---------|----------|--------|-------------|------------|
| <> Code                      | ⊙ Issues 64 | រ៉ៀ Pull requests | Discussions | Actions | Projects | 🖽 Wiki | Security    | 🗠 Insight  |

#### OnlineTutorial

Synge Todo edited this page on Sep 19 · 30 revisions

#### Web講習会(オンラインチュートリアル)のための準備

通常の講習会では、VirtualBoxやMateriApps LIVE!―式の入ったUSBメモリを当日配布していますが、Web講習会(オンラインチュートリアル)では、講習会参加者の皆さんにあらかじめダウンロード・インストールの作業をお願いしています。下記の説明に従い、前日までに準備をお願いします

#### 講習会前日までの準備

- PCの確認
  - 。 Windows, Intel Mac, Linuxなど, VirtualBoxが動作するx86 PC
    - MateriApps LIVE! VirtualBox版を利用
    - Windowsの場合、あらかじめCPUの仮想化機能(VT-x)がオンになっているかどうかを確認する
      - Ctrl + Shift + ESCで「タスクマネージャ」を起動
      - 「パフォーマンス」タブを選択 →「CPU」をクリック
      - 「仮想化:有効」となっていればOK
      - 仮想化機能がOFFになっている場合、https://github.com/cmsi/MateriAppsLive/wiki/FAQ#virtualbox-2 を参考に BIOSの設定を変更する(注: 32bit版のMateriApps LIVE!の配布はバージョン3.1で終了)

。 Apple Silicon (M1/M2)搭載のMac

- VirtualBoxは動作しない。MateriApps LIVE! Docker版を利用

# If you have questions about MA LIVE!..

## FAQ

#### https://github.com/cmsi/MateriAppsLive/wiki/FAQ#virtualbox

#### FAQ Frequently Asked Questions / よくある質問

- VirtualBox関連
- Software update / ソフトウェアアップデート
- Login and Logout / ログイン・ログアウト
- Keyboard / キーボード
- Japanese Input / 日本語入力
- Teminal / ターミナル

#### Forum https://github.com/cmsi/MateriAppsLive/issues

| Cmsi / MateriAppsLive                                                                                        | • Watch 15  | ★ Star 8       | Fork 6    |  |  |
|----------------------------------------------------------------------------------------------------|-------------|----------------|-----------|--|--|
| ↔ Code ① Issues 61 ① Pull requests 0                                                                         |             |                |           |  |  |
| C is:issue is:open                                                                                           |             |                | lew issue |  |  |
| ① 61 Open ✓ 180 Closed Author ▼ Projects ▼ Labels                                                            | - Milestone | s - Assignee - | Sort -    |  |  |
| ① <b>32bit版が正しく作れていない</b><br>#243 opened 7 days ago by wistaria 👘 Version 2.3                                |             |                | Г З       |  |  |
| <ul> <li>() Abinitの再追加</li> <li>#242 opened 11 days ago by wistaria 「」 Version 2.3</li> </ul>                |             | <b>N</b>       |           |  |  |
| The GPG key for the debian repository has expired applate #241 opened 11 days ago by jochym      Version 2.3 |             |                |           |  |  |
| ① 32bit 版のサポート終了<br>#240 opened 17 days ago by wistaria 👘 Version 2.4                                        |             | <b>N</b>       | Γ 1       |  |  |
| ③ Debian 7 Wheezy のサポート終了<br>#239 opened 17 days ago by wistaria 👘 Version 2.4                               |             | <b>N</b>       |           |  |  |

# How to run "MateriAppsLive-4.0" for Docker

- 1. Download "MateriAppsLive-4.0" curl -L -O https://sf.net/projects/materiappslive/files/docker/malive chmod +x malive
- 2.Create \$HOME/share directory on host OS. mkdir \$HOME/share
- 3. Run malive on host OS ./malive
- 4. Exit from MateriApp Live! exit

%https://github.com/cmsi/MateriAppsLive/wiki/GettingStartedDocker

## How to change resources on Docker Desktop

#### 1. Click Setting

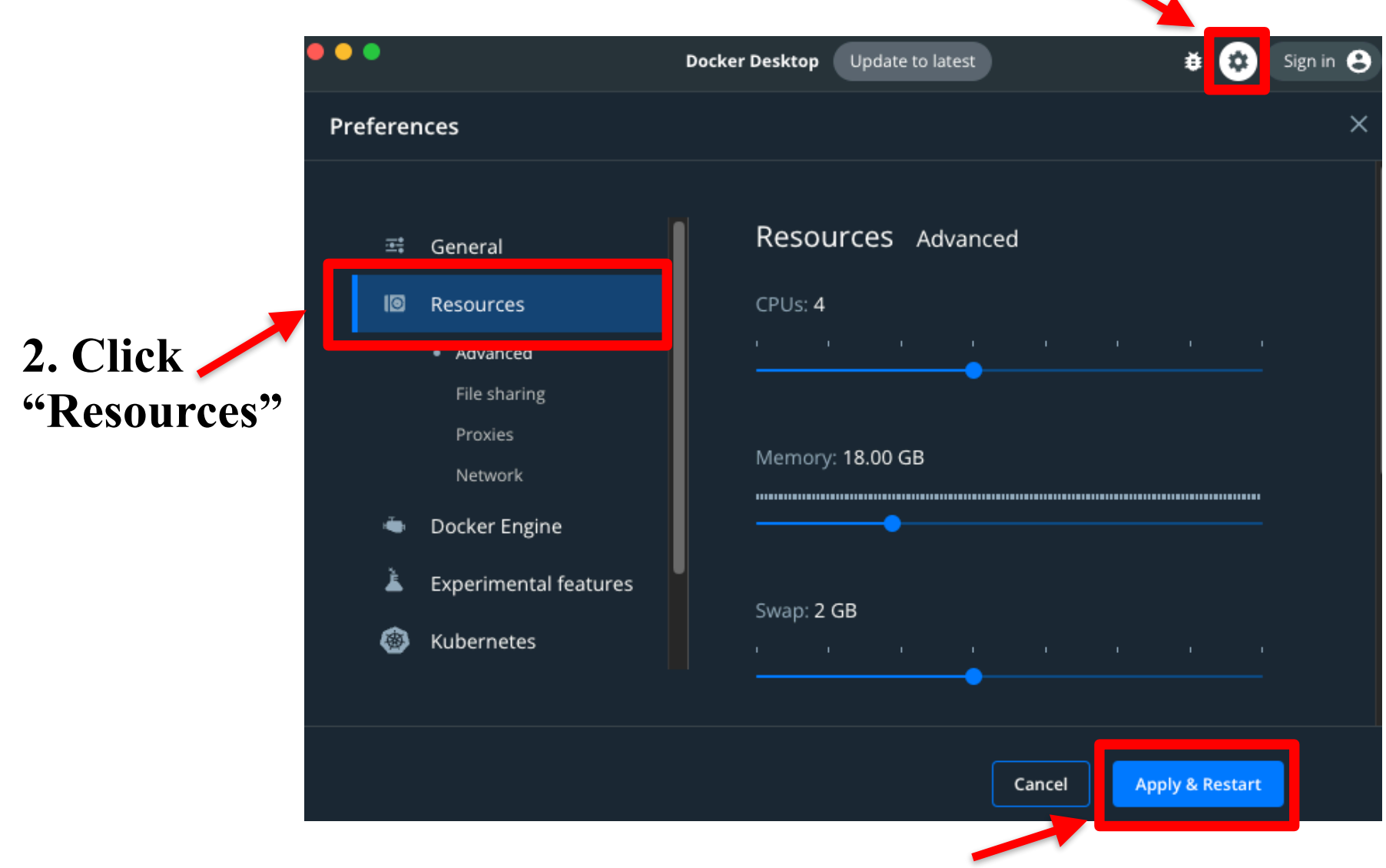

3. Click "Apply & Restart"

# Cf: Files in "MateriAppsLive-4.0" for VirtualBox

| < > MateriAppsLive-4.0           |     | ≔≎           | <b>⇔ ∕</b> ∢ | ⊘ ⊷ ∽            | q  |
|----------------------------------|-----|--------------|--------------|------------------|----|
| 名前                               | ^   | 変更日          | サイズ          | 種類               |    |
| MateriAppsLive-4.0-amd64.ova     |     | 2022年9月19日12 | :31 2.83     | GB 書類            |    |
| README-en.html                   |     | 2022年9月19日14 | :02 11       | KB HTML書類        |    |
| README.html                      |     | 2022年9月19日14 | :02 11       | KB HTML書類        |    |
| setup-en.pdf                     |     | 2022年9月19日13 | :51 1.5      | MB PDF書類         |    |
| setup.pdf                        |     | 2022年9月19日13 | :51 1.9      | MB PDF書類         |    |
| SHA256SUM                        |     | 2022年9月19日14 | :03 607 パー   | イト 書類            |    |
| 📄 VirtualBox-6.1.38-153438-OSX.  | dmg | 2022年9月19日10 | :28 127.8    | MB ディスクイメー       | ジ  |
| 📄 VirtualBox-6.1.38-153438-Win.e | xe  | 2022年9月19日10 | :28 111.6    | MB Microslicatio | on |

1.Starts VirtualBox by double clicking "MateriAppsLive-\*amd64.ova". Click "Import" button in VirtualBox import window.

User: userSetting for Japanese keyboard:Password: livesetxkbmap -layout jp

2.See setup.pdf to check Tips. (ex: p15, How to transfer files on VB to Host OS)

# How to use mVMC in MA LIVE!

- 1.Start LXTerminal on MateriApps LIVE! Setting for Japanese keyboard: start menu⇒System Tools ⇒Switch to Japanese Keyboard Layout
- 2. Make work directory mkdir work cd work
- 3. Download samples for this handson git clone mVMC-tutorial

**%You can perform mVMC's simulations by executing the following command.** 

vmc -s stan.in

Files/Directories in "Samples"

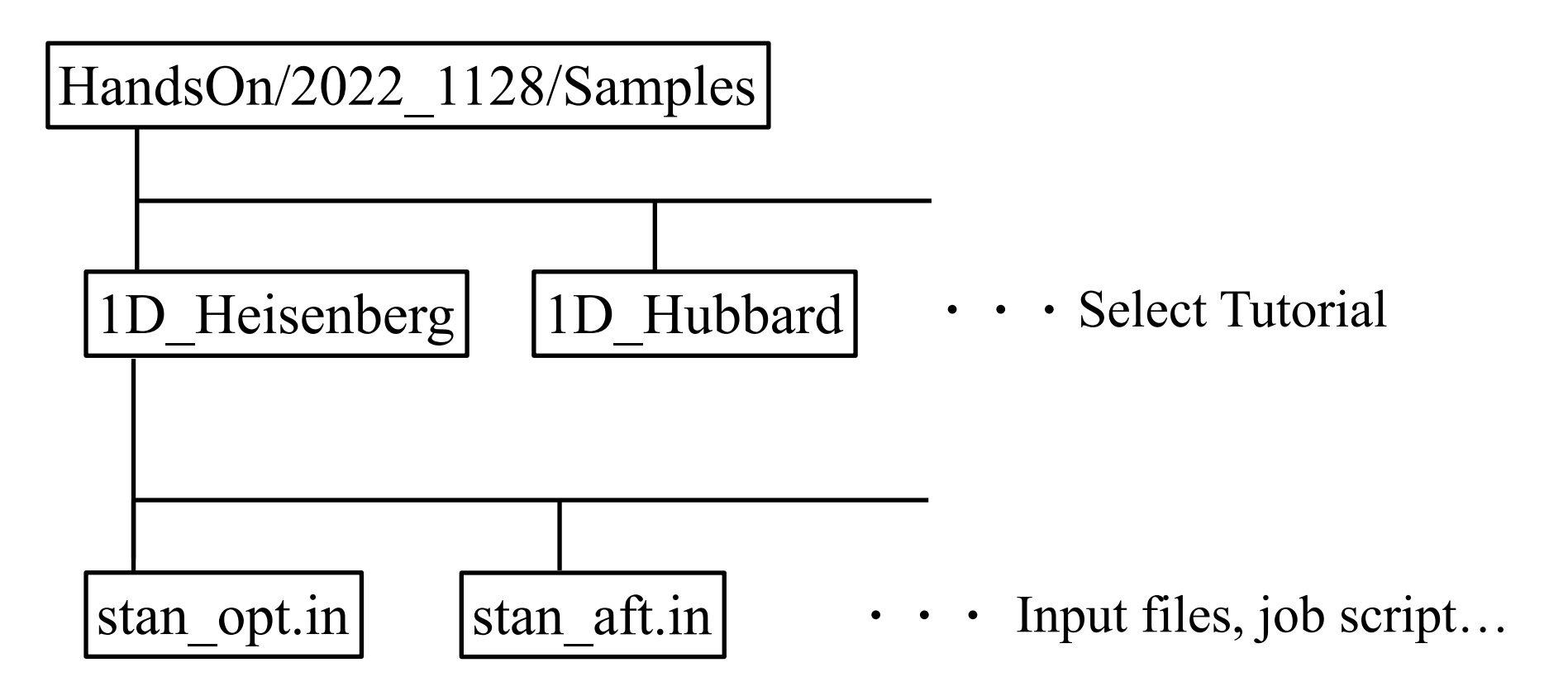

How to use mVMC for standard models

Only stan.in is necessary (~ O(10) lines) !

ex. Samples/1D\_Heisenberg/stan\_opt.in (L=4 1d Heisenberg model, optimization process)

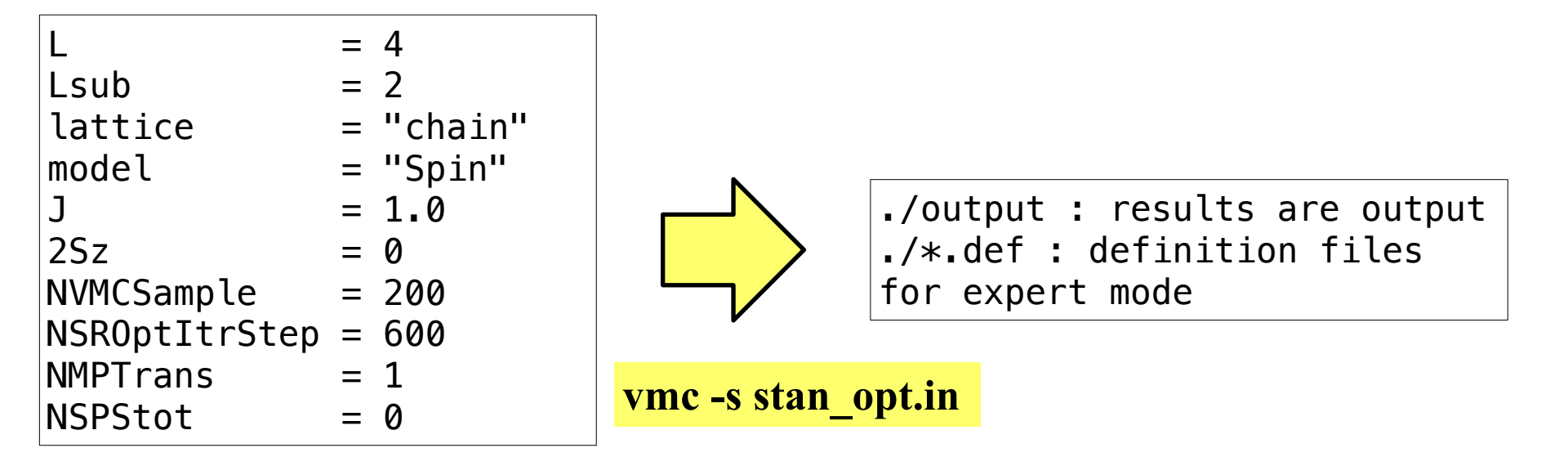

#### **Important files**

./output/zvo\_out\_\*\*\*.dat  $\rightarrow$  energy & variance ./output/zqp\_opt.dat  $\rightarrow$  optimized wavefunction ./output/zvo\_SRinfo.dat  $\rightarrow$  info. of optimization.

#### **Demonstrations** *a* **laptop**

## J1-J2 Heisenberg model (2D\_J1J2Heisenberg)

### \*online manual: https://www.pasums.issp.u-tokyo.ac.jp/ mvmc/doc/manual/

# **Enjoy mVMC on your laptop !**